## How to Install and Connect to your Virtual Machine from an iOS Device

**Document Links:** 

Install the VMware View Client

**Connect to a Virtual Machine** 

## **Install the VMware View Client**

1. Open the App Store

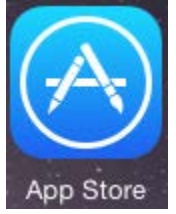

2. Search for VMware Horizon View Client and Select Get

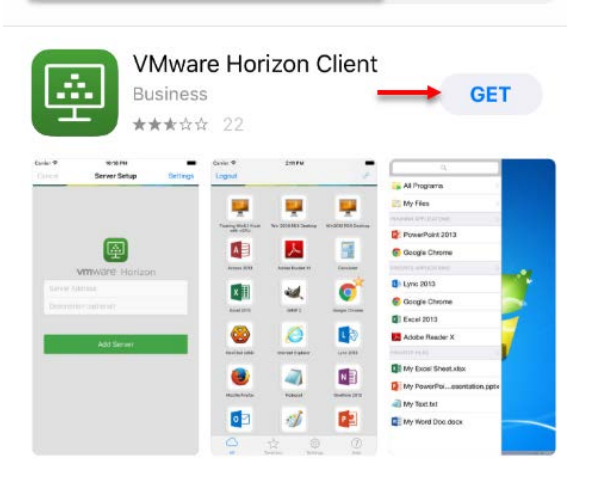

## **Connect to a Virtual Machine**

1. Launch VMWare Horizon Client

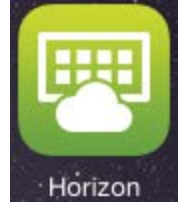

2. At the Server Setup page enter vdi.nwtc.edu and tap Add Server

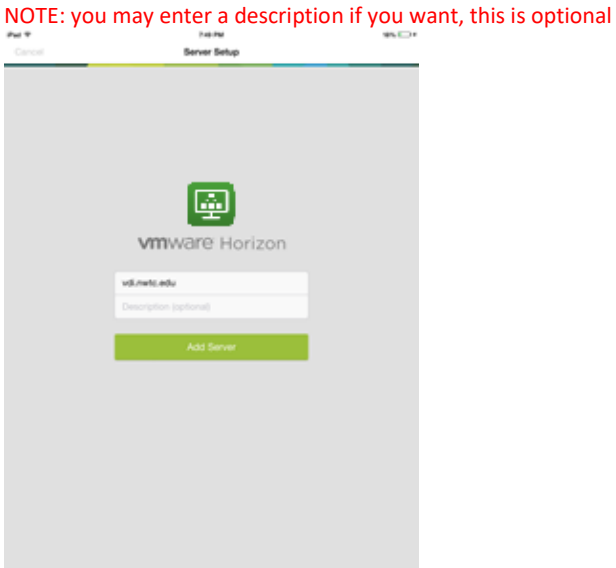

3. Enter your user ID and password at the login screen and tap Login

| escali. |                     |        |  |
|---------|---------------------|--------|--|
|         |                     |        |  |
|         |                     |        |  |
|         |                     |        |  |
|         | vmware Hor          | izon   |  |
|         | a Manufacture and a |        |  |
|         | 20954218            |        |  |
|         |                     |        |  |
|         | Doman               | 100712 |  |
|         |                     | _      |  |
|         |                     |        |  |
|         |                     |        |  |
|         |                     |        |  |
|         |                     |        |  |
|         |                     |        |  |
|         |                     |        |  |

4. Tap the virtual machine you want to connect to

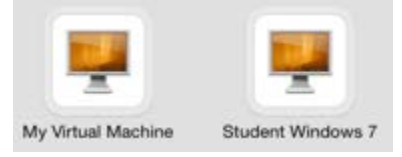

5. When you are done using the virtual machine tap Start > Log Off

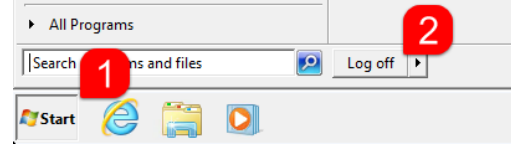